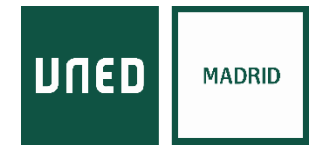

## Cómo activar las ventanas emergentes en su navegador Chrome

| - Antirtrianar                                         | outlook.office.com/calendar/item//     Elickr LINED MADE     Mastroop | Datirión de Sanúrio     A Gr                                 | ionale I IDI Charte 🗿 semial/ONI                |                            | ina. 🛋 DIE BEITEN | ADIE                         |
|--------------------------------------------------------|-----------------------------------------------------------------------|--------------------------------------------------------------|-------------------------------------------------|----------------------------|-------------------|------------------------------|
|                                                        |                                                                       |                                                              |                                                 |                            |                   |                              |
|                                                        |                                                                       |                                                              |                                                 |                            |                   |                              |
|                                                        |                                                                       |                                                              |                                                 |                            |                   |                              |
|                                                        | $\oplus$                                                              | ☆ 📒 🗯                                                        | . 🥶 🗄 🥄                                         |                            |                   |                              |
|                                                        | Nueva pestaña                                                         |                                                              | Ctrl + T                                        | Pulse en lo                | s punto           | s para desplegar las         |
|                                                        | Nueva ventana                                                         | eva ventana Ctrl + N                                         |                                                 | funciones de su navegador. |                   |                              |
|                                                        | Nueva ventana de i                                                    | ncognito Ctri + N                                            | vlayus + N                                      |                            |                   |                              |
|                                                        | Historial                                                             |                                                              | •                                               |                            |                   |                              |
| _                                                      | Descargas                                                             |                                                              | Ctrl + J                                        |                            |                   |                              |
|                                                        | Zoom                                                                  | _ 100 % +                                                    | <b>F 1</b>                                      |                            |                   |                              |
|                                                        | Imprimir                                                              | 100 /0 +                                                     | Ctrl + P                                        |                            |                   |                              |
|                                                        | Enviar                                                                |                                                              | Curri                                           |                            |                   |                              |
|                                                        | Buscar                                                                |                                                              | Ctrl + F                                        |                            |                   |                              |
|                                                        | Instalar Outlook                                                      |                                                              |                                                 |                            |                   |                              |
|                                                        | Más herramientas                                                      |                                                              | •                                               |                            |                   |                              |
|                                                        | Editar                                                                | Cortar Copiar                                                | Pegar                                           |                            |                   |                              |
|                                                        | Configuración                                                         |                                                              |                                                 | Pulse er                   | n CONF            | IGURACION                    |
|                                                        | Ayuda                                                                 |                                                              | •                                               |                            |                   |                              |
|                                                        | Salir                                                                 |                                                              |                                                 |                            |                   |                              |
|                                                        |                                                                       |                                                              |                                                 |                            |                   |                              |
|                                                        |                                                                       |                                                              |                                                 |                            |                   |                              |
|                                                        |                                                                       |                                                              |                                                 |                            |                   |                              |
| iración                                                |                                                                       | Q Buscar ajustes                                             |                                                 |                            |                   |                              |
| oogle y tú<br>itocompletar                             |                                                                       | Google y tú                                                  |                                                 |                            |                   |                              |
| mprohasión de                                          | seguridad                                                             | Obtén funciones inteligentes<br>Sincroniza y personaliza Chr | es en Chrome<br>arome en todos tus dispositivos |                            |                   |                              |
| ivacidad y segur                                       | ridad                                                                 | CENTRO ASOCIAD<br>mamensuarez@m                              | DO A LA UNED DE MADRID<br>nadrid.uned.es        | ✓ Activar sincronizaci     | ón                |                              |
| necto<br>Iscador                                       |                                                                       | o ricios de Google y sincro                                  | onización                                       |                            | •                 |                              |
| Navegador predeterminado Gestionar tu cuenta de Google |                                                                       | gle                                                          |                                                 |                            |                   |                              |
|                                                        | Al abrir Nombre y foto de Chrome                                      |                                                              |                                                 |                            | •                 |                              |
| abrir                                                  | uración avanzade 🔹 Importar marcadores y configuración                |                                                              |                                                 | ,                          |                   |                              |
| abrir<br>ción avanzada                                 |                                                                       | Automorpheter                                                |                                                 |                            |                   | Pulse Privacidad y seguridad |
| abrir<br>ción avanzada<br>es<br>ón de Chrome           | Z                                                                     | Autocompletar                                                |                                                 |                            |                   | L                            |
| l abrir<br>ución avanzada<br>tes<br>lón de Chrome      |                                                                       | Contraseñas                                                  |                                                 |                            | <b>→</b>          |                              |
| l abrir<br>ación avanzada<br>nes<br>Ión de Chrome      |                                                                       | Contraseñas     Métodos de pago                              |                                                 |                            | •                 |                              |
| l abrir<br>ación avanzada<br>res                       |                                                                       | Contraseñas     Métodos de pago     Direcciones y más        |                                                 |                            | ><br>>            |                              |

| Configuración                                                   | nfiguración Q tiuscar ajuartes                                                                                                    |                              |  |  |
|-----------------------------------------------------------------|----------------------------------------------------------------------------------------------------|------------------------------|--|--|
| 🚊 Google y tú                                                   | Drivacidad v securidad                                                                                                    |                              |  |  |
| Autocompletar                                                   | Parent data da munantida                                                                                                    |                              |  |  |
| Comprobación de<br>seguridad                                    | Borra el historial, las cookies, la caché y mucho más                                                                                                    |                              |  |  |
| Privacidad y seguridad                                          | Cookies y otros datos de sitios veb<br>Las cookies de terceros están bloqueadas en el modo de incógnito                                                                                                    |                              |  |  |
| <ul> <li>Aspecto</li> <li>Buscador</li> </ul>                   | Seguridad<br>Navegación segura (protección frente a sitios web peligrosos) y otros ajustes de seguridad                                                                                                    |                              |  |  |
| Navegador predeterminado                                        | Configuración de sittos web                                                                                                    |                              |  |  |
| () Al abrir                                                     | emergentes y otros)                                                                                                    | Pulse Configuración de       |  |  |
| Configuración avanzada 🔺                                        | Aspecto                                                                                                    | sitios web                   |  |  |
| () Idiomas                                                      | Tema                                                                                                    |                              |  |  |
| 🝸 Descargas                                                     | Abrir Unione web store Mostrar el botón de página principal                                                                                                    |                              |  |  |
| + Accesibilidad                                                 | Inhabilitado                                                                                                    |                              |  |  |
| 🔧 Sistema                                                       | Mostrar barra de marcadores                                                                                                    |                              |  |  |
| Recuperar ajustes y borrar                                      | Tamaño de la fuente Mediano (recomendado) 👻                                                                                                    |                              |  |  |
| Extensiones                                                     | Personalizar fuentes >                                                                                                    |                              |  |  |
| Configuración                                                   | Q Buscar ajustes                                                                                                    |                              |  |  |
| 🚊 Google y tú                                                   | ← Configuración de sitios web ⑦                                                                                                    |                              |  |  |
| Autocompletar     Comprobación de                               |                                                                                                    |                              |  |  |
| seguridad                                                       |                                                                                                    |                              |  |  |
| <ul> <li>Privaciasa y segunasa</li> <li>Aspecto</li> </ul>      |                                                                                                    | En esta pantalla bajar hasta |  |  |
| Q Buscador                                                      |                                                                                                    | abajo, hasta encontrar       |  |  |
| Navegador predeterminado                                        |                                                                                                    | Ventanas emergentes y        |  |  |
| () Al abrir                                                     | Actividad reciente                                                                                                    | redirecciones                |  |  |
| Configuración avanzada 🔺                                        | teams.microsoft.com  Permitido: Cámara, permitido: Micrófono                                                                                                    |                              |  |  |
| Descargas                                                       | micoleapp.es                                                                                                    |                              |  |  |
| 🖶 Imprimir                                                      | Www.abc.es                                                                                                    |                              |  |  |
| T Accesibilidad                                                 | Bloqueado: Notificaciones                                                                                                    |                              |  |  |
| <ul> <li>Sistema</li> <li>Recuperar ajustes y borrar</li> </ul> | Ver permisos y datos almacenados en todos los sitios web                                                                                                    |                              |  |  |
| Extensiones 17                                                  | Permisos                                                                                                    |                              |  |  |
|                                                                 | Ubicación                                                                                                    |                              |  |  |
| Configuración                                                   | Q Buscar ejustes                                                                                                    |                              |  |  |
| Secole v tú                                                     | Preguntar antes de acceder                                                                                                    |                              |  |  |
| â Autocompletar                                                 | Notificaciones Preguntar antes de enviar                                                                                                    |                              |  |  |
| Comprobación de seguridad                                       | Sincronización en segundo plano                                                                                                    | <b>_</b>                     |  |  |
| Privacidad y seguridad                                          | remitir que los sitios web cerrados recientemente terminen de enviar y recibir datos                                                                                                    | En esta pantalla bajar hasta |  |  |
| Aspecto                                                         | •                                                                                                    | abajo, hasta encontrar       |  |  |
| Q Buscador                                                      | Contenido                                                                                                    | Ventanas emergentes y        |  |  |
| Navegaoor predeterminado                                        | Cookies y datos de sitios<br>Las cookies de terceros están bloqueadas en el modo de incógnito                                                                                                    | redirecciones                |  |  |
| Configuración avanzada                                          | C JavaScript                                                                                                    |                              |  |  |
| tdiomas                                                         | Flash                                                                                                    |                              |  |  |
| Descargas                                                       | Inspecial special spec |                              |  |  |
| 🖶 Imprimir                                                      | Mostrar todo                                                                                                    |                              |  |  |
| 🔧 Sistema                                                       | Ventanaa emergentes y redirecciones                                                                                                    |                              |  |  |
| O Recuperar ajustes y borrar                                    | Configuración de contenido adicional 🗸                                                                                                    |                              |  |  |
| Extensiones                                                     |                                                                                                    |                              |  |  |

| <ul> <li>a longley li</li> <li>b Actornylear</li> <li>Computación de seguidad</li> <li>A percia</li> <li>A percia</li> &lt;</ul> | Configuración                                                                                                    |                                                                                                    |   |                                                                              |
|----------------------------------------------------------------------------------------------------|----------------------------------------------------------------------------------------------------|----------------------------------------------------------------------------------------------------|---|------------------------------------------------------------------------------|
| <ul> <li>intervention</li> <li>intervention</li> <li>inter</li></ul>                                                                                                    | Google y tú     Autocompletar     Comprobación de seguridad     Privacidad y seguridad     Privacidad y seguridad     Aspecto | <ul> <li>← Configuración de sitios web</li> </ul>                                                                                                 |   |                                                                              |
| ************************************                                                                                                    | Lossador     Navegador predeterminado     Al abrir     Configuración avanzada     Extensiones     Información de Chrome       | Actividad reciente  Actividad reciente  Permitido: Cámra, permitido: Micrófono  Permitido: Ubicación  ,                                           | 2 | Si ya ha intentado accede<br>al Teams, aparecerá como<br>Actividad reciente. |
|                                                                                                    |                                                                                                    | www.abc.es<br>Bloqueado: Notificaciones           Ver permisos y datos almacenados en todos los sitios web         >           Permisos         > |   | Pulse sobre el enlace                                                        |

| Configuración                                                                                                    | Q Buscar ajuntes                                                                                                    |
|----------------------------------------------------------------------------------------------------|----------------------------------------------------------------------------------------------------|
| <ul> <li>Google y tú</li> <li>Autocompletar</li> </ul>                                                                                          | ← teams.microsoft.com                                                                                                    |
| Comprobación de seguridad     Privacidad y seguridad                                                                                            | 385 MB - 19 cookies Borrar datos                                                                                                    |
| Aspecto     Aspecto     Buscador     Nevegador predeterminado     J Al abrir     Configuración avanzada     C Extensiones Información de Chrome | Permisos     O Ubicación   Preguntar (predeterminado) •   Cámara   Permitir •   Micrófono   Permitir •   Micrófono   Permitir •   Micrófono   Permitir •   Micrófono   Permitir •   Micrófono   Permitir •   Micrófono   Permitir •   Micrófono   Permitir •   Micrófono   Permitir •   Micrófono   Permitir •   Ventanas emergentes y   Bioquear (predeterminado) •   Minagenes   Permitir (predeterminado) •   Minagenes   Permitir (predeterminado) •   Minagenes   Permitir (predeterminado) •   Bioquear (predeterminado) •   Aruncios                                                                                                    |
| Configuración                                                                                                    | Q Buscar ajustes                                                                                                    |
| Google y tú     Autocompletar     Comprobación de seguridad                                                                                     | Notificaciones Preguntar (predeterminado)  Variante de la construcción  Notificaciones Preguntar (predeterminado)  Variante de la construcción  Notificación  Notificación  Notificac |
| Privacidad y seguridad     Aspecto     Buscador     Navegador predeterminado                                                                    | Imágenes     Permitir (predeterminado)     Pulsar en el desplegable y     Marcar permitir                                                                                                    |
| ل Al abrir<br>Configuración avanzada ح                                                                                                    | Bloquear si el sitto web muestra anuncios invasivos o provovani engañosos      Sincronización en segundo plano Permitir (predeterminado)                                                                                                    |

Automático (predeterminado) 🕶

Preguntar (predeterminado) 🔻

Preguntar (predeterminado) 💌

Preguntar (predeterminado) 💌

Preguntar (predeterminado) 💌 Preguntar (predeterminado) 🔻

Preguntar (predeterminado) 🔻

Sonido Descargas automáticas

Dispositivos MIDI

∯ Dispositivos USB

Puertos serie

Edición de archivos

Dispositivos HID

Configuración avanzada

Información de Chrome

Extensiones